## Alterando a Imagem Inicial do Autosserviço/Quiosque no Veloce Smart

## Deixe o Veloce Smart com a sua cara

Após configurar o Veloce Smart para o modo de autosserviço/quiosque no Veloce Smart, você pode alterar a imagem da tela inicial para deixar o nosso aplicativo com a cara do seu negócio.

**Observação:** Caso ainda não tenha configurado o Veloce Smart para utilizar o modo de autosserviço/quiosque, siga o link a seguir para acessar o passo a passo da ativação do modo: <u>https://cac.veloce.tech/central-de-ajuda/como-utilizar-o-autos</u> <u>servico-quiosque-no-veloce-smart/</u>

Para realizar a alteração da imagem da tela inicial do autosserviço siga os passos a seguir:

 Acesse o <u>Painel Web</u>, no menu "Configurações" > "Empresas" e abra a edição da sua empresa utilizada no autosserviço.

| veloce<br>tech micio Apps ~ Cadastros ~ Relatórios ~ Clientes                                   | Configurações 📜 Movimentação de               | e pagamentos Acompanhamento de pedidos | 🔠 🛛 🙂 André 🖄      |
|-------------------------------------------------------------------------------------------------|-----------------------------------------------|----------------------------------------|--------------------|
| Empresa Configuração Usta                                                                       | Empresas<br>Usuários                          |                                        | Limpazo de diodos  |
| Empresa<br>Matriz - 22.443.225/0001-65 - z - CLOUDPAR PARTICIPACOES E SERVICOS EM TECNOLOGIA DA | Transferência de estoque<br>Perfil de usuário |                                        |                    |
|                                                                                                 | Dispositivos<br>Importação >                  |                                        | D Pesquisar        |
| 10 e Registros por págino                                                                       | Mensagens                                     | 1 CNPJ 11                              | Buscar por:        |
| Matriz                                                                                          |                                               |                                        | 50560-002 d² @ D   |
| Pógina 1 de 1                                                                                   |                                               |                                        | Anterior 1 Próximo |

2. Após isso você precisará acessar a aba "**Configurações**" dentro da edição da empresa e rolar a tela até encontrar a configuração de "**Veloce Autosserviço**", selecionar a imagem que será utilizada na tela incial do aplicativo e clicar no botão "Salvar" para aplicar a configuração.

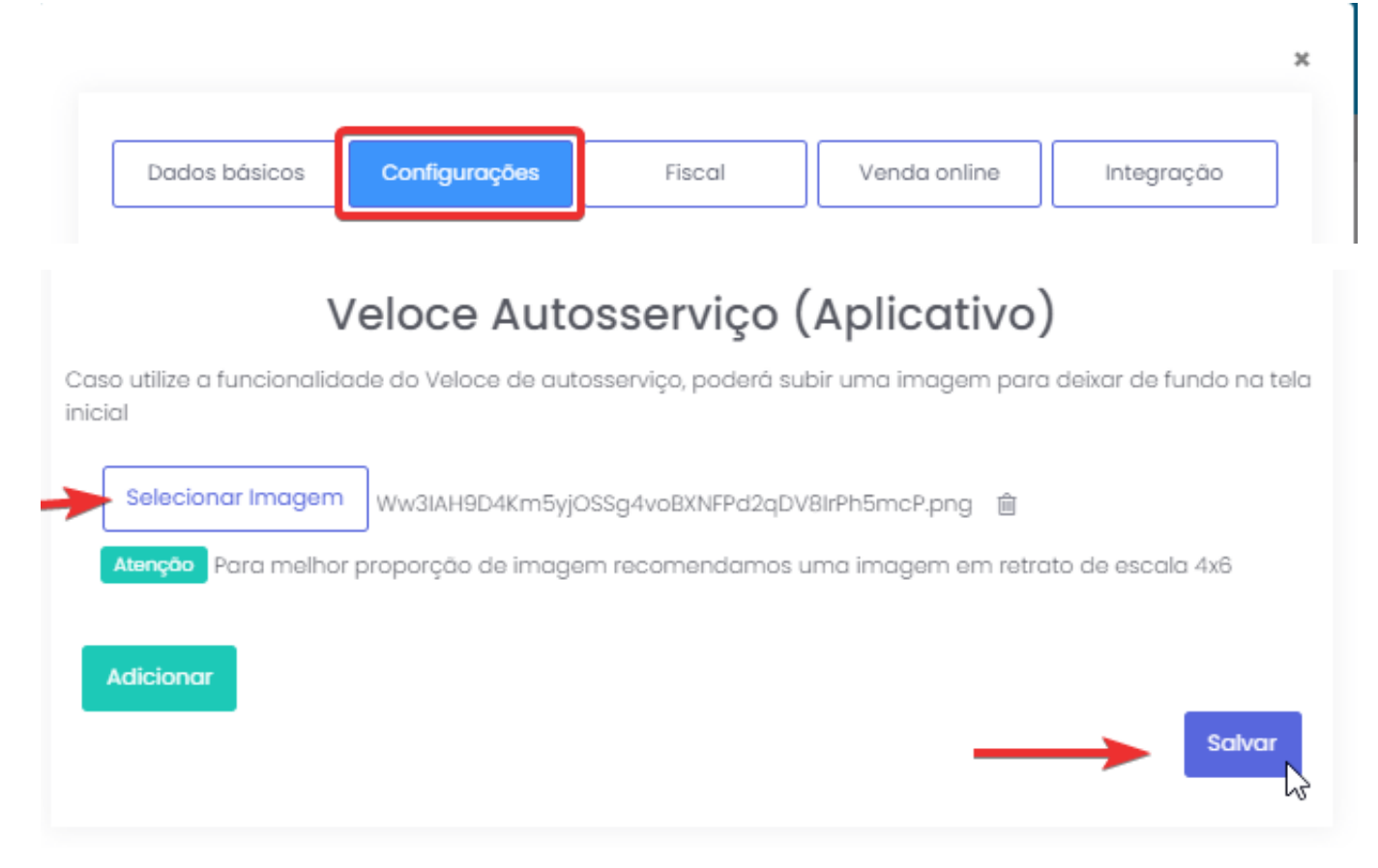

3. Após isso, basta sincronizar o aplicativo e a imagem da tela inicial será atualizada.

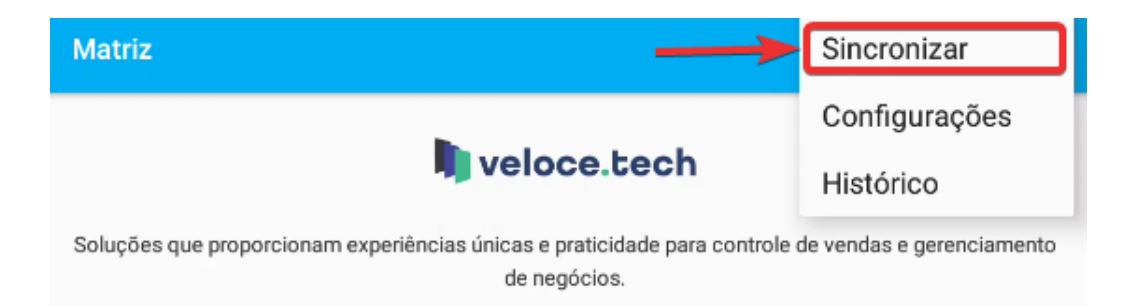

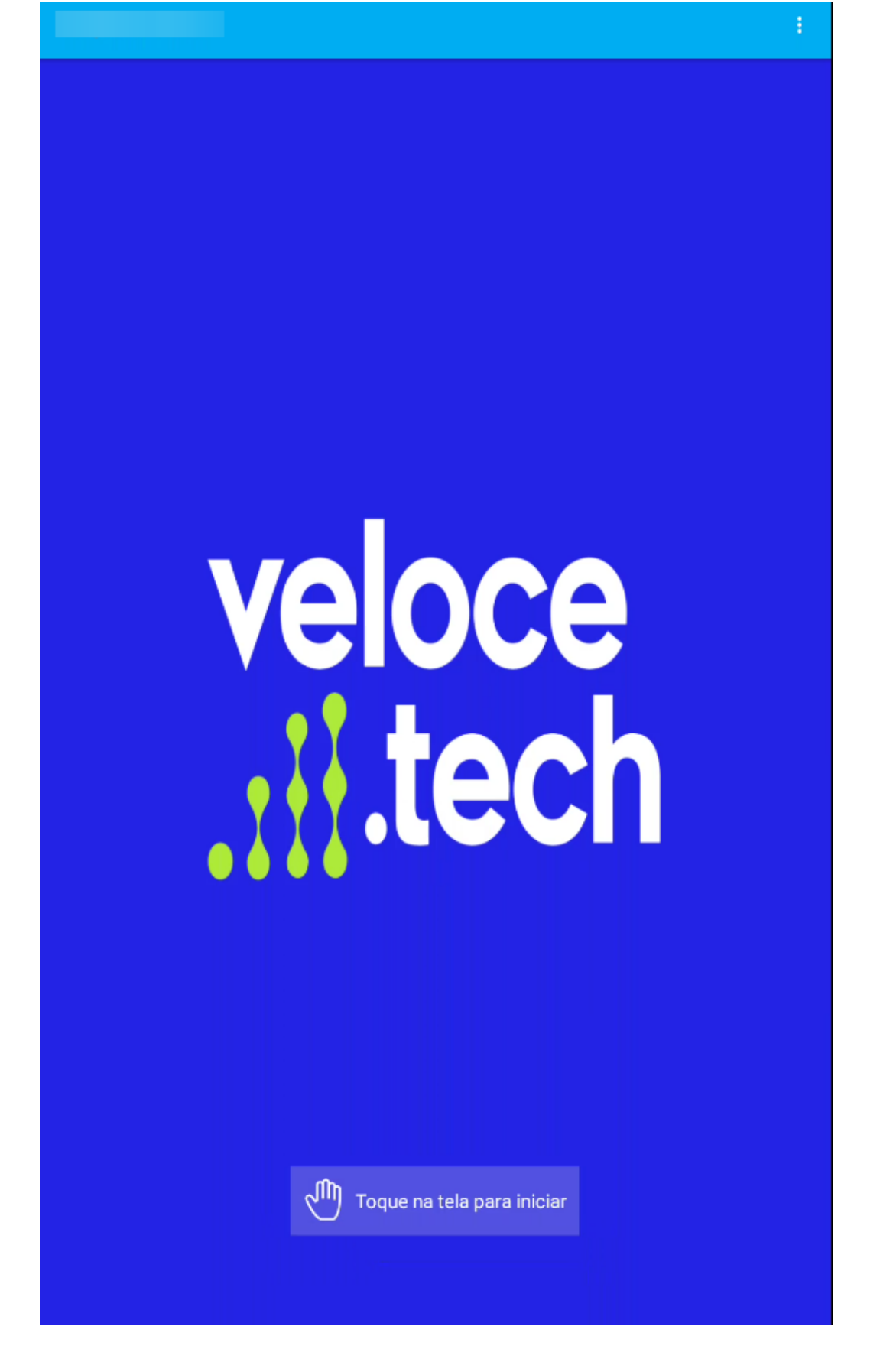

Lembramos que nossa equipe de suporte está sempre à disposição para auxiliá-lo em qualquer dúvida ou dificuldade que possa surgir durante o processo. Não hesite em entrar em contato! Estamos empenhados em fornecer as melhores soluções e continuaremos a inovar para atender às suas necessidades.

Precisa de ajuda? suporte@veloce.tech Fone: (51) 3108-0066 / (51) 3307.6301 Visite também nossa base de conhecimento: cac.veloce.tech